## Modifier ses préférences de livraison

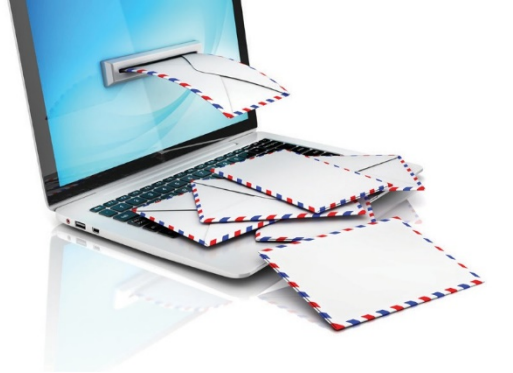

AllezsurlesitedelaFinancièreBanqueNationale-Gestiondepatrimoineetcliquezsurl'icône«ACCÈSCLIENT». https://fbngp.ca

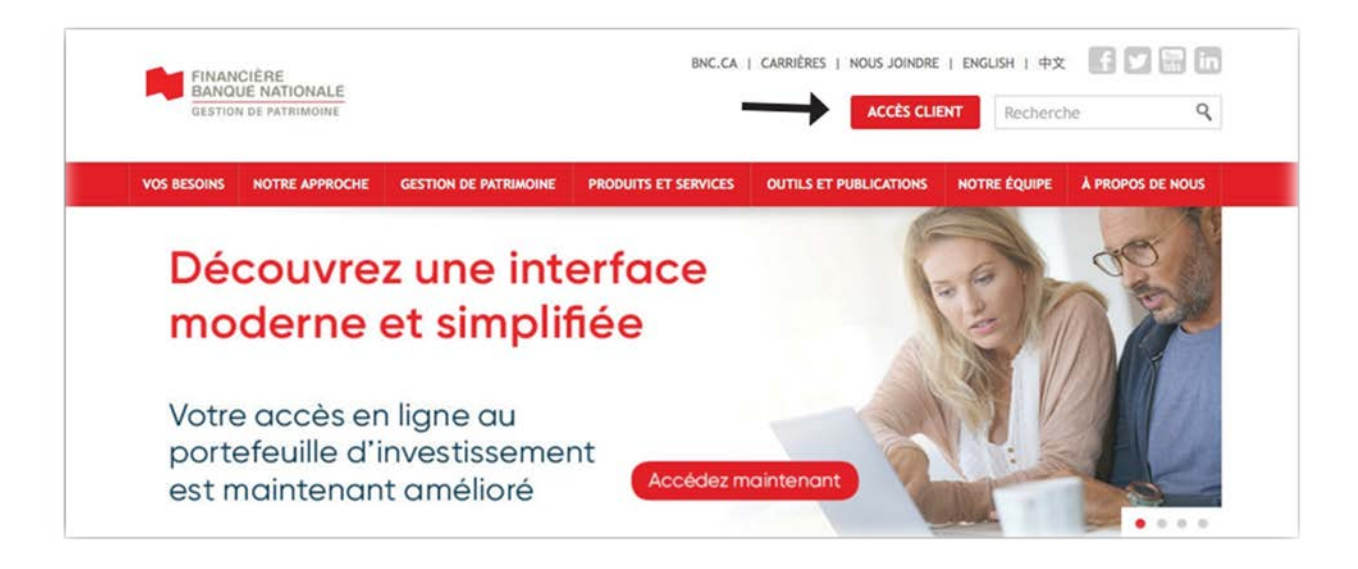

Inscrivez votre code d'utilisateur et votre mot de passe à l'endroit prévu. S'il s'agit de votre premier accès, il faudra entrer le mot de passe temporaire et en choisir un nouveau. Choisir 3 questions secrètes et y répondre, puis accepter la convention d'utilisation.

\*\*\* Cochez la case « Se souvenir de moi » pour conserver en mémoire votre code d'utilisateur dans votre ordinateur.

| Accédez à votre compte   |   |
|--------------------------|---|
| Votre code d'utilisateur |   |
| Se souvenir de moi       |   |
| Votre mot de passe       | 0 |

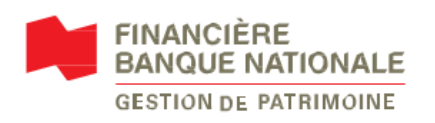

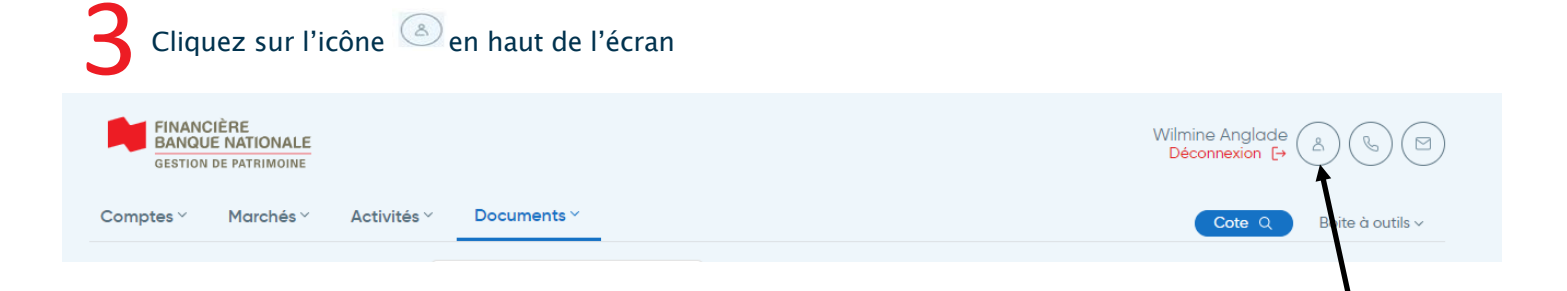

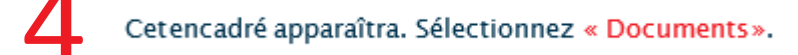

| Not de passe et sécurité | Veuillez prendre note que la préfére                        | nce de livraison pour vos feuillets fiscaux peut     |
|--------------------------|-------------------------------------------------------------|------------------------------------------------------|
| Courriel                 | seulement être modifiée à "papier"<br>2019 au 30 avr. 2020. | après la période des impôts qui se déroule du 29 déc |
| Documents                | Documents                                                   | En ligne ou par la poste                             |
|                          | Avis d'exécution                                            |                                                      |
| Conventions              | DOE JOHN<br>1aaaaa                                          | En ligne Poste                                       |
| Comptes                  | Relevés de portefeuille                                     |                                                      |
| Préférences de connexion | DOE JOHN<br>1aaaaa                                          | En ligne Poste                                       |
|                          | Feuillets fiscaux                                           |                                                      |
|                          |                                                             |                                                      |
|                          |                                                             | Enregistrer                                          |

Vous pourrez ensuite sélectionner votre préférence de livraison pour chaque type de document.

| rofil et préféren        | ces                                                                                  |                                                       |  |
|--------------------------|--------------------------------------------------------------------------------------|-------------------------------------------------------|--|
| Mat da mara at a familit |                                                                                      |                                                       |  |
| Mot de passe et securite | Veuillez prendre note que la préférence de livraison pour vos feuillets fiscaux peut |                                                       |  |
| Courriel                 | seulement être modifiée à "papier" a<br>2019 au 30 avr. 2020.                        | iprès la période des impôts qui se déroule du 29 déc. |  |
| Documents                | Documents En ligne ou par la poste Avis d'exécution                                  |                                                       |  |
|                          |                                                                                      |                                                       |  |
| Conventions              | DOE JOHN<br>1aaaaa                                                                   | En ligne Poste                                        |  |
| Comptes                  | Relevés de portefeuille                                                              |                                                       |  |
| Préférences de connexion | DOE JOHN<br>1aaaaa                                                                   | En ligne Poste                                        |  |
|                          | Feuillets fiscaux                                                                    |                                                       |  |
|                          |                                                                                      |                                                       |  |
|                          |                                                                                      | Enregistrer                                           |  |

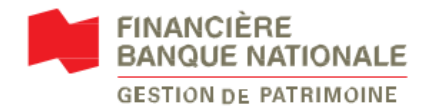

Financière Banque Nationale - Gestion de patrimoine (FBNGP) est une division de la Financière Banque Nationale Inc. (FBN) et une marque de commerce appartenant à la Banque Nationale du Canada (BNC) utilisée sous licence par la FBN. FBN est membre de l'Organisme canadien de réglementation du commerce des valeurs mobilières (OCRCVM) et du Fonds canadien de protection des épargnants (FCPE) et est une filiale en propriété exclusive de la BNC, qui est une société ouverte inscrite à la cote de la Bourse de Toronto (NA: TSX)